# キャリタスUC for 広島市立大学 操作ガイド

画面操作のガイドラインです。 操作ガイドを参考に、各機能を有効活用しましょう!

### 【目次】

○キャリア相談予約・・・2

○インターンシップを探す・・・3

○セミナーへの参加を申し込む・・・4

○エントリーする・・・5~7

○応募管理・・・8

○企業からのメッセージ・・・9

パソコン、スマホいずれでも操作可能です。 ※以下推奨環境でご利用ください。

### $\bigcirc$ Windows

Microsoft Edge 最新バージョン、Mozilla Firefox 最新バージョン、 Google Chrome 最新バージョン OMacintosh Safari 最新バージョン Oスマートフォン iOS 14系以上、Android 8系以上

# キャリア相談閲覧・予約

キャリア相談カレンダーから検索・申し込み

学校のお知らせからキャリア相談予約を表示します。内容を確認してキャリア相談予約の申込み方法を紹介します。

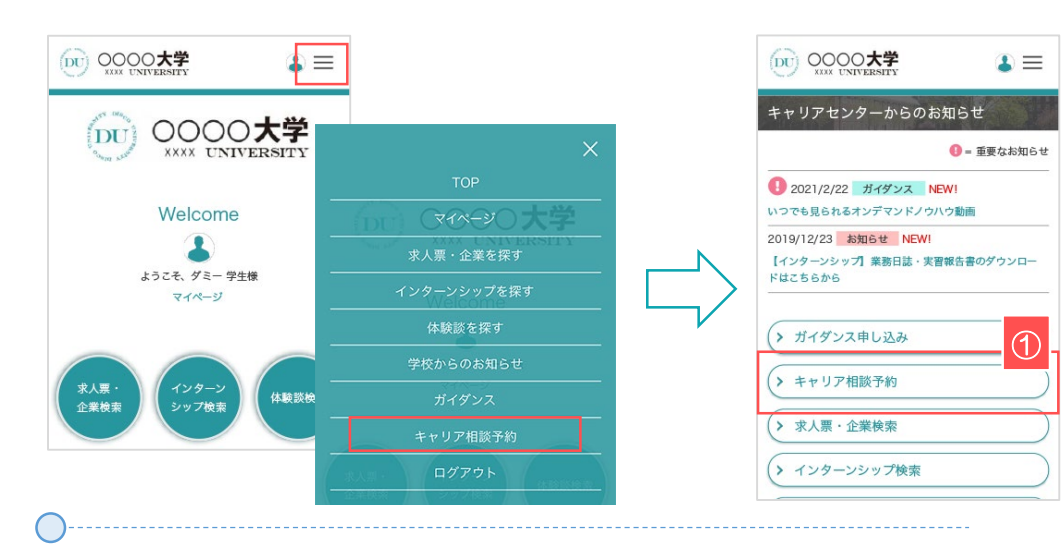

### ①キャリア相談画面を開く

トップ画面・右上の ≡ をタップ。表示メニューから「学校のお知らせ」をタップ。 「キャリア相談予約」ボタンを選択してください。

> ガイダンスは学校が登録して受付を行っています。 受付期間がありますので、チェックするようにしましょう。

### ②キャリア相談の受付状況を確認する

学校が公開しているキャリア相談が表示されます。

「受付中」は予約が可能なキャリア相談です。クリックすると詳細画面に移動します。

(家) ディスコ大学

予約済み一覧> \*\*>/17.5882 ¥ 2022年2月

カレンダーの日がモクリックすると、当日季都されるキャ など知った日本で、東京示します。 不良々ら違する力に計画での・

ы л х х х ⊕ ±

27 28 29 20 2月1日開催の担当さ一覧

12:00~

>

2

1 2 3 4 5 14 15 16 17 18 25 25

1 =

>

### ③キャリア相談を予約する

「予約する|ボタンをクリックすると、該当のキャリア相談を予約することができます。

予約したキャリア相談は、「予約済み」と表示します。 予約の内容変更やキャンセルは、該当キャリア相談最下部の「予約内容を変更する」「予約 キャンセルする | ボタンをタップしてください。

### ▼キャンセル「予約する| ボタンをクリックすると、該当のキャリア相談を予約することができ

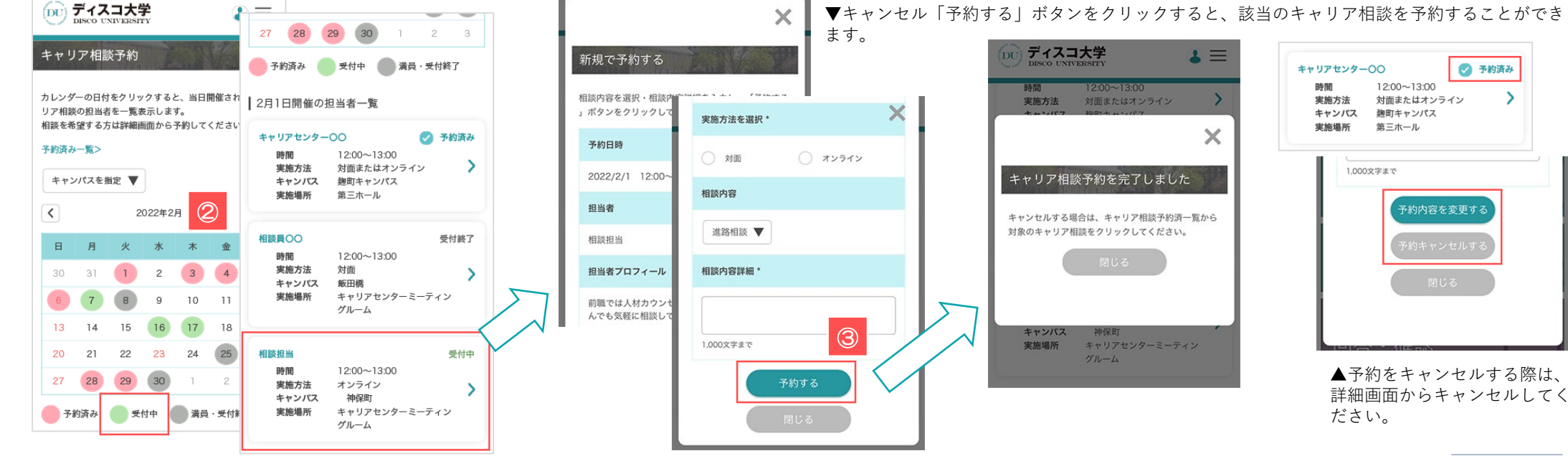

### インターンシップを探す

「インターンシップを探す」から検索

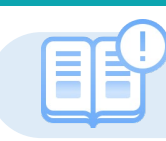

あなたにマッチした企業やインターンシップ情報を検索できます。(画面の構成は求人票と同じです P5~7参照)

|                                                                 | 人気条件で検索                                                                                                    |
|-----------------------------------------------------------------|----------------------------------------------------------------------------------------------------|
| <b>▲ インターンシップを探す</b><br>インターンシップ使気ができます。 条件を設定し、 検索してください。      | 安定した経営基盤         地域に密着した事実展現           経験や年功を重視         セミナー受付中           登書から会会         ビジェー 反何中                                                                                                    |
| 新着インターンシップ                                                      | <ul> <li>■ SERILE III</li> <li>● CYF-SERIC</li> <li>● CYF-SERIC</li> <li>● CY</li></ul> |
| インターンシップ 1Day仕事研究                                               | 3年連続で楽観アップ         観客視点のサービス                                                                                                    |
| メーカーの仕事の融編味を知るインターンシップ<br>ディスコエ業株式会社 鉄鋼 兵 エントリー受付中<br>庫県        | 条件検索 ⑤                                                                                                    |
| <b>インターンシップ</b><br>ディスココンサルタント株式会社 セミナー受付中<br>コンサルタント   東京都     | 来程を選ぶ     ・       職程を選ぶ     ・                                                                                                    |
| 金画/マーケ・プロモコース エントリー受付中<br>ディスコサポート株式会社   −級<br>(その他) サービス   車京都 | 実施助場を選ぶ      菜種      実施助局で選ぶ      聞催地                                                                                                    |
| アプリを見てみよう!<br>ディスコネットワーク株式会社 <br>ソフトウユア 東京都                     | 実施日数で進ぶ 日程 日程 インターンシップ紀伝、エントリー・セミナー受付 4 日程 セミナー検索                                                                                                    |
| -<br><mark>総合職体験コース</mark><br>ディスココンサルタント株式会社 コンサルタント 東<br>京都   | その他ごだもり条件 アクセスの多いインターンシップ 8                                                                                                    |
| セミナーを探す 🗸                                                       | 学校オリジナル項目で検索                                                                                                    |
| フリーワード検索                                                        | 学内企業研究会参加履歴         内止業研究会参加履歴         アイスコネット         ディスコネット           2016年3月         2015年3月         株式会社ディス         ディスコネット         ディスコネット           2014年3月         2013年3月         コ         ワーク株式会社         ルタント                                                                                                    |
| (企業名、企業名力ナ、業種、業務内容、単種など<br>を入力                                  | 2012年3月     (人材紹介・・・・・<br>東京都     [ソフトウエア]     (ユンサル       東京都     東京都     東京都                                                                                                    |
| クイック検索<br>③                                                     | インターンシップ検索<br>キャリアセンター推薦                                                                                                    |
| <ul> <li>✓ エントリー受付中</li> <li>✓ セミナー受付中</li> </ul>               | 可能         不可           単位認定コース         ・・・・・・・・・・・・・・・・・・・・・・・・・・・・・・・・・・・・                                                                                                    |
| 業種を選択 🛛 実施地域を選択 🔻                                               | 単位設定           覚書テンプレート           ディスコサポー           株式会社ニュー                                                                                                    |
|                                                                 | 添付ファイルあり ト株式会社 トン・フィナ・・・ コ薬品                                                                                                    |

### ①新着インターンシップ

学校が公開した更新日が新しいインターンシップ情報をランダムで表示します。

企業名をクリックすると、選択した企業のインターンシップ詳細画面に移動します。

#### (2)フリーワード検索

企業名や業務内容など、検索したい情報に関連するキーワードを入力してください。

テキストエリアに入力し、 マ をクリックすると検索結果(インターンシップ一覧) 画面に 移動します。

### ③クイック検索

業種や勤務地などを絞り込んで検索します。

エントリーやセミナー情報の検索も簡単です。

### ④人気条件で検索

検索項目でも人気の高い条件を明記してあります。 チェックを入れて「検索」ボタンをクリックしてください。

該当する条件にマッチした検索結果(インターンシップ一覧)画面に移動します。

### ⑤条件検索

それぞれアプローチの異なる検索条件を用意しています。 チェックを入れて「検索」ボタンをクリックしてください。

単一でも検索可能ですが、複数の条件を選択することで、より絞り込むことが可能です。

### ⑥学校オリジナル項目で検索

学校独自で作成した項目からの検索になります。

内容に合わせてチェック・入力し、「検索|ボタンをクリックしてください。

### ⑦セミナーを探す

インターンシップにセミナーが設定されていた場合、セミナー情報から検索することができます。

凝視や日程などを絞り込んで検索することもできます。

### ⑧おすすめインターンシップエリア

あなたにおすすめのインターンシップをテーマ別にピックアップします。

企業名のブロックを選択すると、該当企業のインターンシップ詳細画面に移動します。

- -00000 th

👗 インターンシップを探す 新着インターンシップ

たま/マーケ・プロモコース ディスコリポート株式会社! 一般 (その時) サービス | 単常的

総合数は取コース ディスココンラルタント株式会社 コード

アプリを開発してみよう ディスコネットワーク#

# セミナーへの参加を申し込む

エントリーの有無を検索する

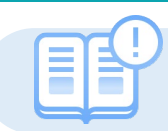

求人票やインターンシップ情報に企業がセミナーを受けている場合の申し込み方法です。

企業情報

菜人栗

ンシップ

OB・OG 体験談

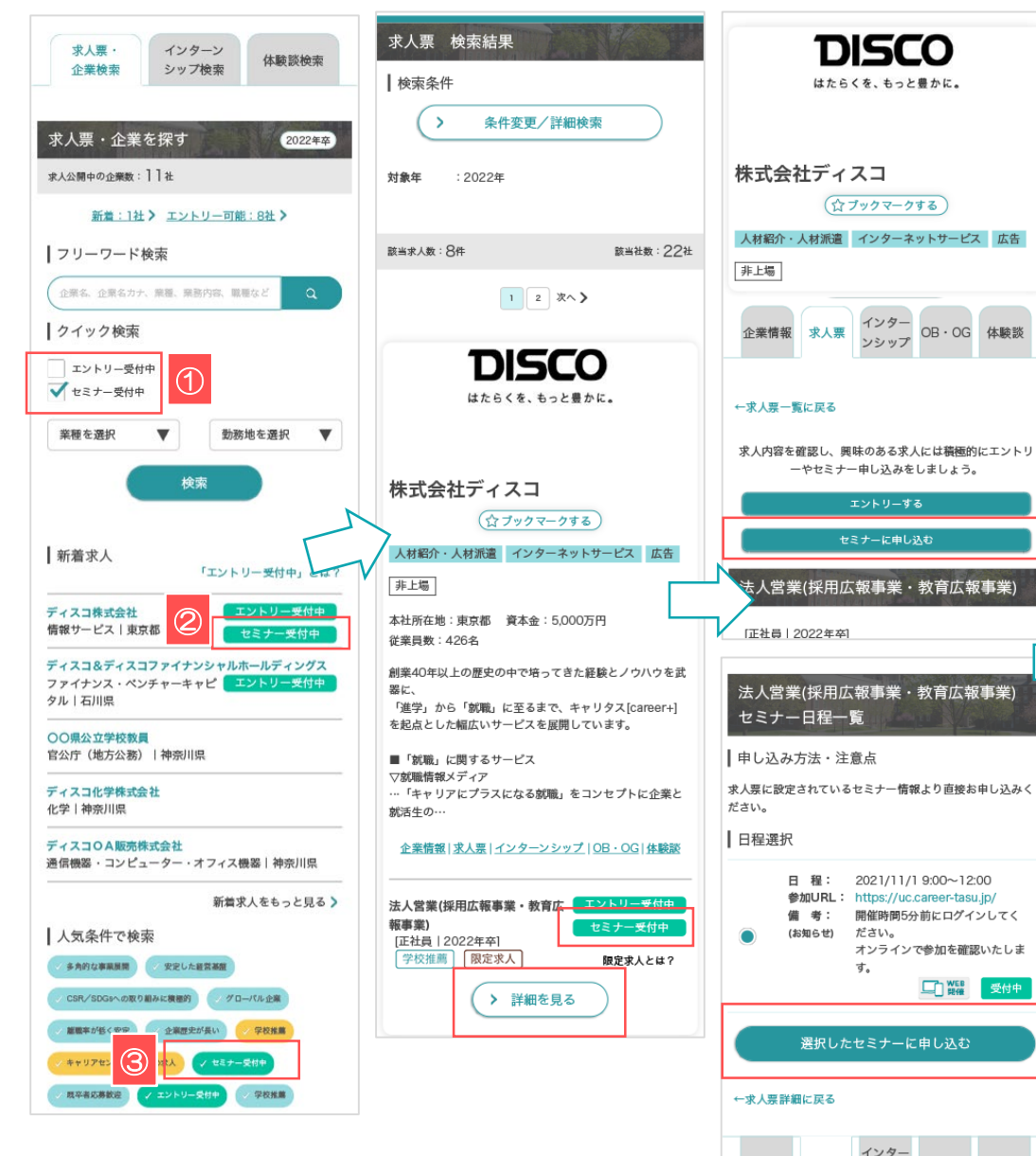

### ①クイック検索

セミナー受付中にチェックすることで、セミナーを受け付けている情報のみを絞り込み検索でき ます。

#### ②新着求人

求人票やインターンシップでセミナーを受け付けている場合は、<セミナー受付中>アイコンが 表示されます。

### ③人気条件で検索

企業がセミナーを受け付けている場合は、<セミナー受付中>アイコンが表示され、タップする とエントリーを受け付けている情報を絞り込むことができます。

検索した結果から該当企業名をタップ。 「詳細を見る」ボタンをタップすると、詳細画面に移動します。

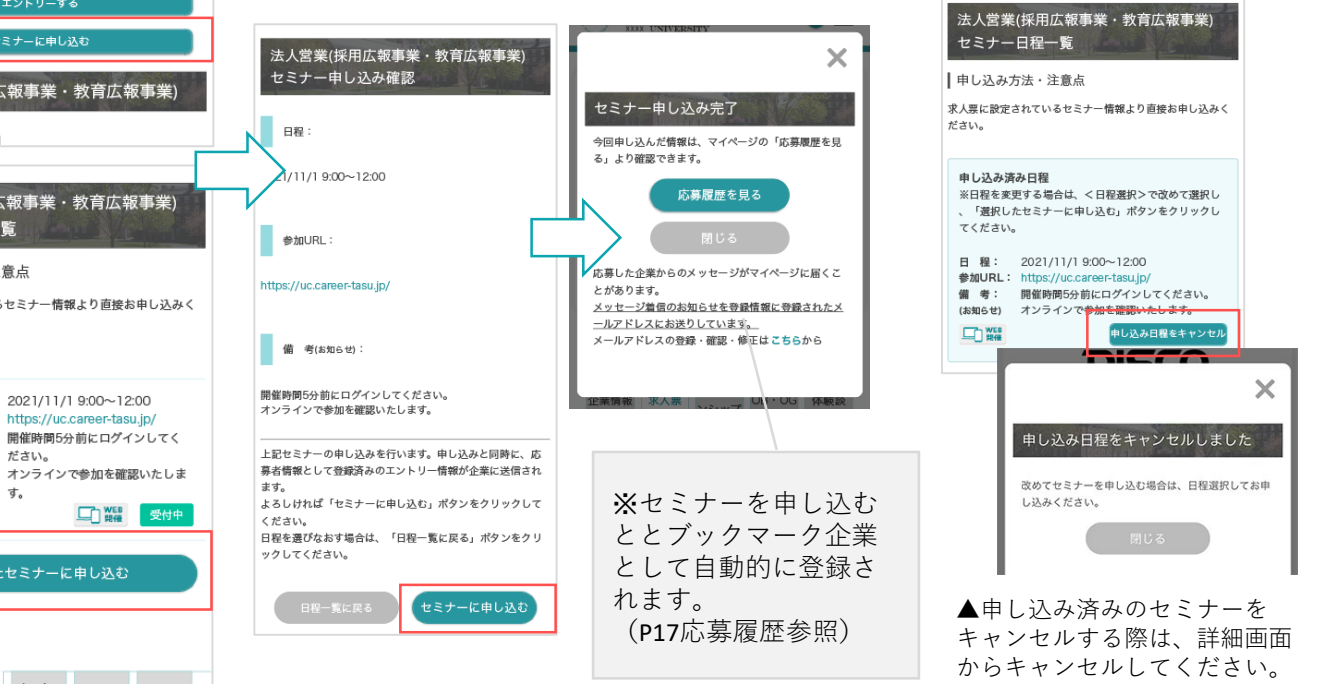

(27/07-076) (27/07-076)

ま人見に設定されているセミナ 情報より変要却申し込みく

http://ucamentssijo/ 動物的物気を前にログインしてく ださい。 オンラインできたいを認知いたしま ダ。 口口語 Tert

818

一大人間時期に広る

|申し込み方法・注意点

10425

## エントリーする-1

エントリー情報を登録する

— ·

登録情秘の変更 エントリー情報の変更 エントリー情報の変更ができます。以下より入力の上、 確認する。ポタンをクリックしてください。

学校七<sup>1</sup> トライアル大き 学校不分

×?
 ▼
 ▼
 ■
 ▼
 ■
 >
 >
 >
 >
 >
 >
 >
 >
 >
 >
 >
 >
 >
 >
 >
 >
 >
 >
 >
 >
 >
 >
 >
 >
 >
 >
 >
 >
 >
 >
 >
 >
 >
 >
 >
 >
 >
 >
 >
 >
 >
 >
 >
 >
 >
 >
 >
 >
 >
 >
 >
 >
 >
 >
 >
 >
 >
 >
 >
 >
 >
 >
 >
 >
 >
 >
 >
 >
 >
 >
 >
 >
 >
 >
 >
 >
 >
 >
 >
 >
 >
 >
 >
 >
 >
 >
 >
 >
 >
 >
 >
 >
 >
 >

 </ul

**A** =

初めてエントリーする際は、エントリーのための情報を登録します。登録済みの場合は、該当項目にその情報が読み込まれます。

### ※こちらで登録した情報は、エントリーする際に企業へ送信されます。誤字・脱字、入力ミスなどに注意してください。

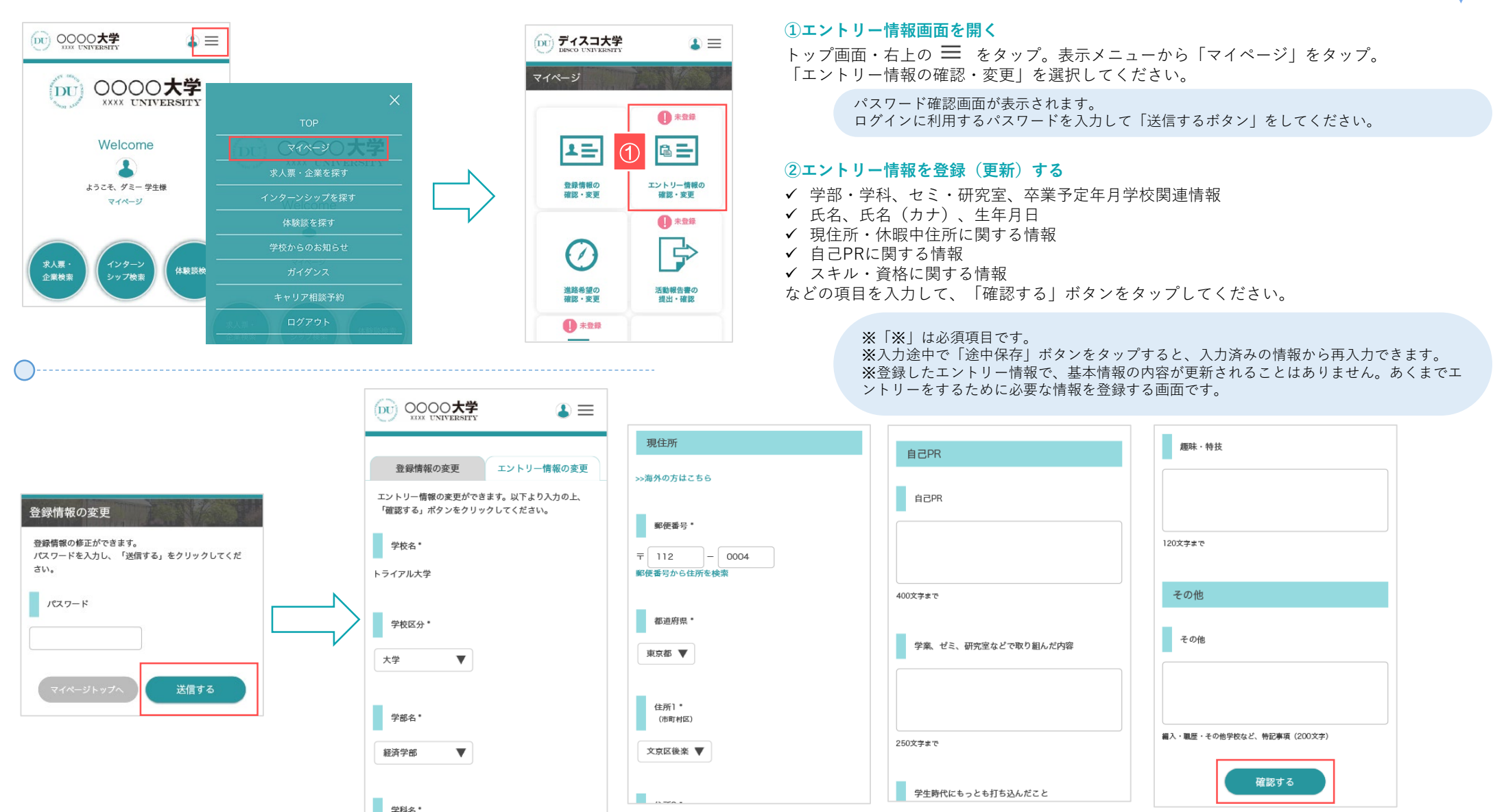

# エントリーする-2

エントリーの有無を検索する

このサイト副務にも、こちらのサイトから求人エントリーがで 単文す。

株式会社ディスコー家用サイト 旦

6

有无效是取得付未去放之取得名数 (年月

 市府省税 芳生04,女生94, 対象者税 万生126,女性96
 税具・管理局の女性比率
 税具00%,留置職2.3%

企業がエントリーを受け付けているかどうかは、トップページ表示や検索機能などを使って、確認することができます。

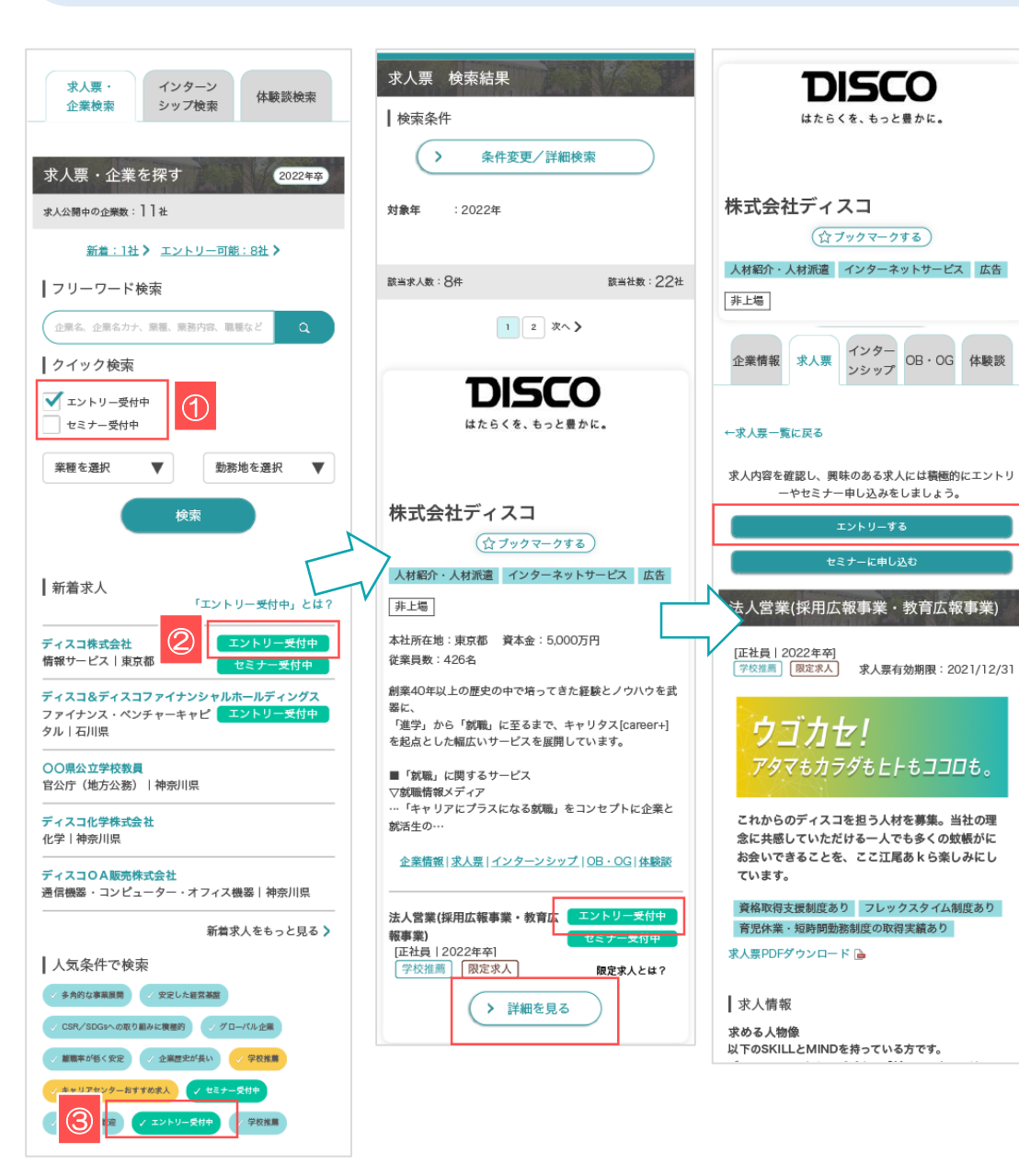

### ①クイック検索

エントリー受付中にチェックすることで、エントリーを受け付けている情報のみを絞り込み検索 できます。

#### 2新着求人

企業がエントリーを受け付けている場合は、<エントリー受付中>アイコンが表示されます。

#### ③人気条件で検索

インター

ンシップ

OB·OG 体験談

求人票

企業情報

企業がエントリーを受け付けている場合は、<エントリー受付中>アイコンが表示され、タップ するとエントリーを受け付けている情報を絞り込むことができます。

> 検索した結果から該当企業名をタップ。 「詳細を見る」ボタンをタップすると、求人票の詳細画面に移動します。

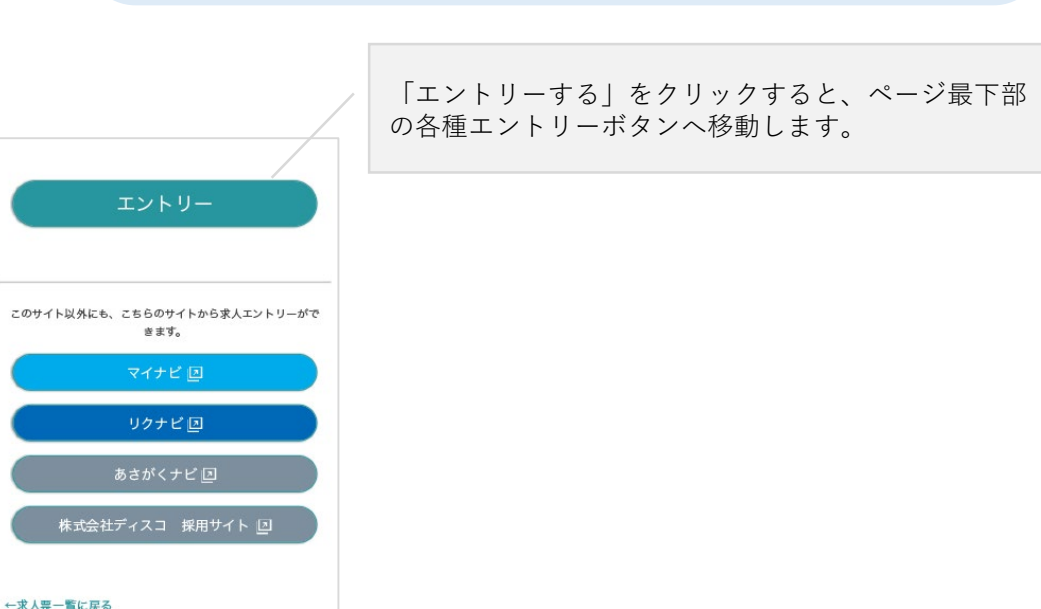

## エントリーする-3

エントリーする

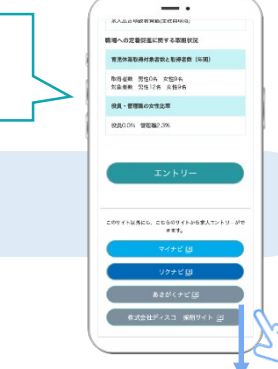

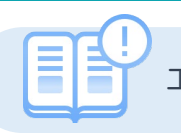

### エントリー受付中の求人票・インターンシップ情報にエントリーします。

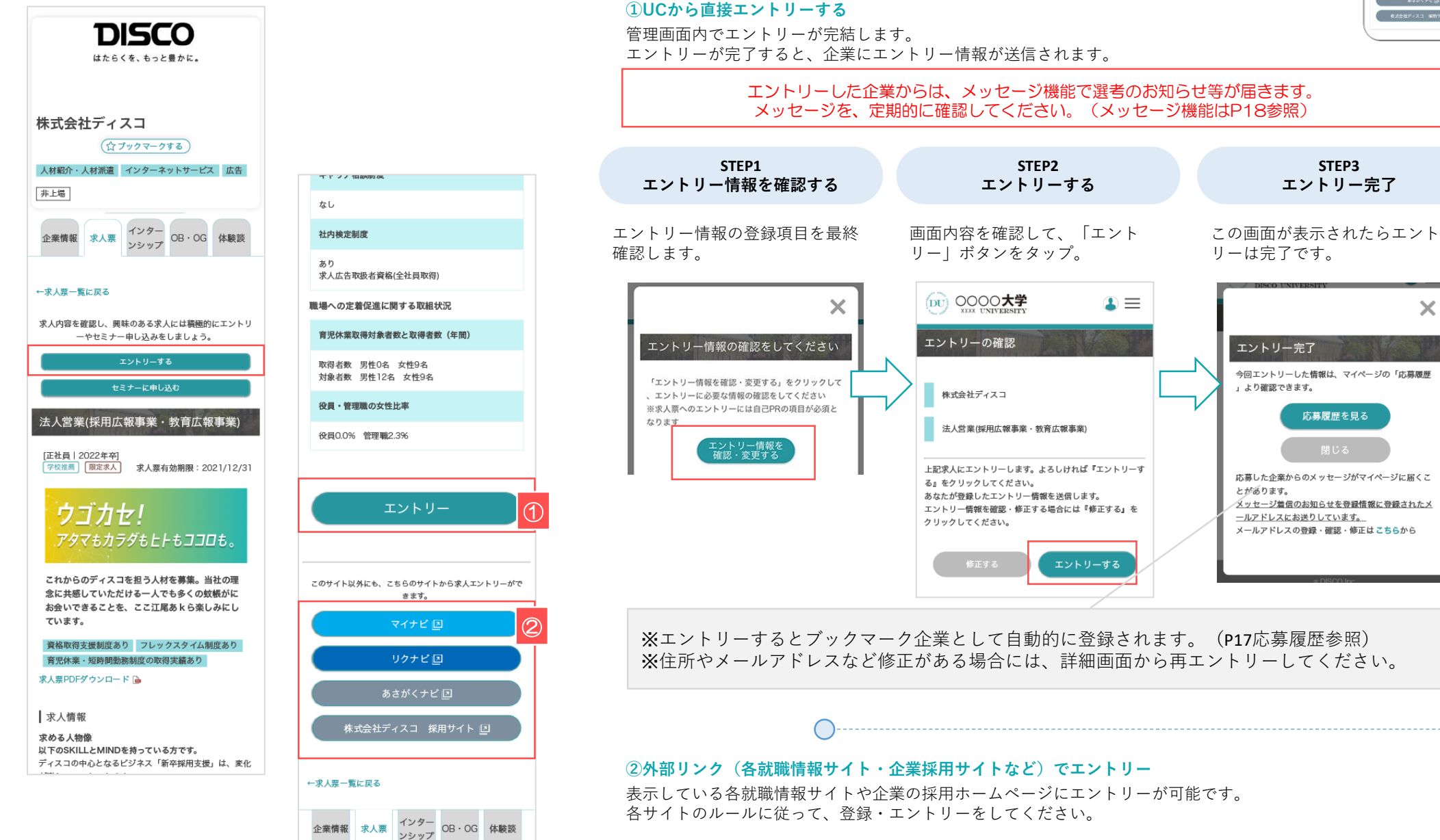

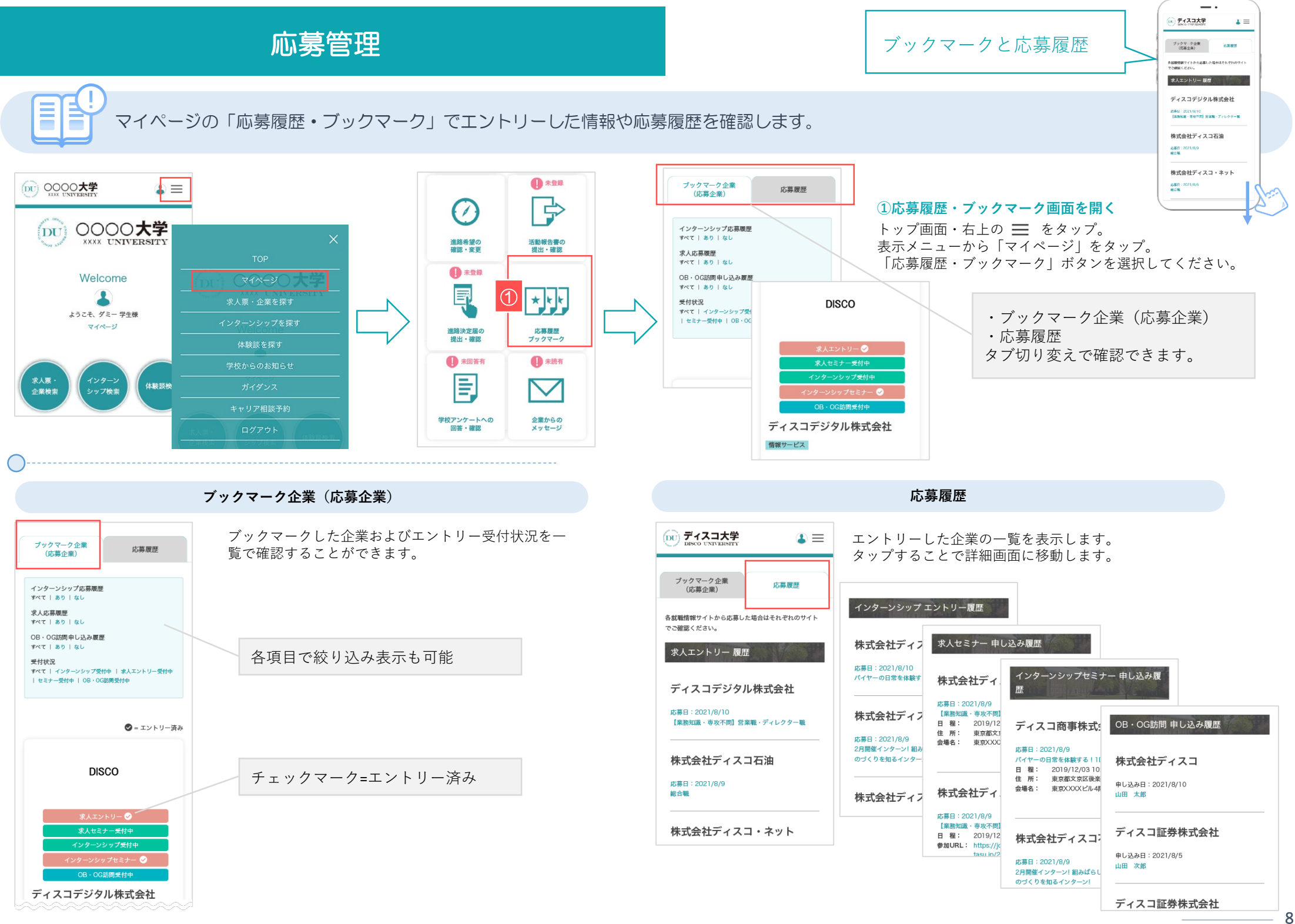

### 企業からのメッセージ

メッセージの送受信を行う

(家) ディスコ大学

(100件) 液体的み

2 4 1 2 2 4 5 5 1 2

ディスコグループ株式会社

BRACKWONLT

 $\mathbf{x} \equiv$ 

TRM

\$

.

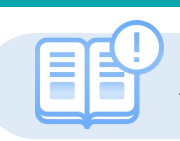

### エントリーした企業と管理画面上でメッセージのやりとりができます。

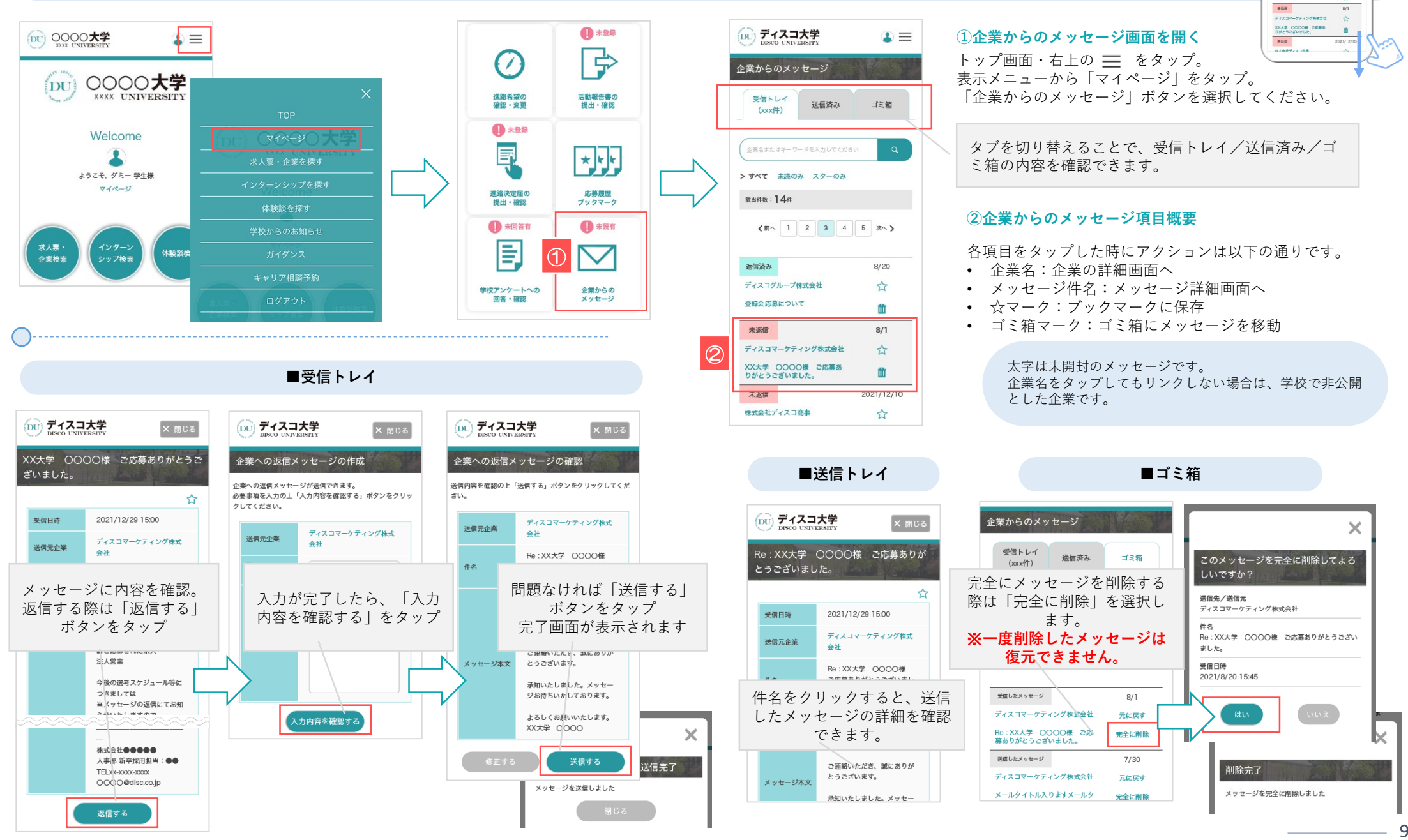